## Amend a **Review**

To amend or review existing review dates, follow the instructions below.

1. Click on 'Reviews' on the left hand menu bar.

| Review Dates                                                                       |  |
|------------------------------------------------------------------------------------|--|
| 04/08/2009, 24 month 03/02/2009, 18 month 02/08/2008, 12 month 01/02/2008, 6 month |  |
| Record the date of the next Review                                                 |  |

- 2. Scroll to the bottom of the page and click on the review date that you wish to view or amend.
- 3. The form will be displayed where you can view or amend the information about the review.

| Review Informatio                                          | m                                      |                   |                                          |  |
|------------------------------------------------------------|----------------------------------------|-------------------|------------------------------------------|--|
| Date                                                       | 05/09/2009                             |                   |                                          |  |
| Location                                                   | Office                                 |                   |                                          |  |
| Notes                                                      | No Notes                               |                   |                                          |  |
| Outcome                                                    | Satisfactory Progress                  |                   |                                          |  |
| ▲ Edit review details,                                     | including making a deanery recomendati | ion               |                                          |  |
|                                                            | 18 Month Review                        |                   |                                          |  |
| Requirement                                                |                                        | Completed Minimum |                                          |  |
| 3 x mini-CEX or COT                                        | 5                                      | 36                | 3                                        |  |
| 3 x CbD                                                    |                                        | 4                 | 3                                        |  |
| DOPS as appropriate                                        |                                        | 4                 | As appropriate                           |  |
| Clinical supervisors' reports (if in secondary care)       |                                        | 1                 | 1                                        |  |
| PSQ (if in primary care and not completed in ST1)          |                                        | 2                 | As appropriate                           |  |
| PSQ (II III primary ca                                     |                                        | Actio             | ons                                      |  |
| Additional Paperw                                          | ork                                    |                   | el a a a a a a a a a a a a a a a a a a a |  |
| Additional Paperw                                          | ork                                    | R                 |                                          |  |
| Additional Paperw<br>Interim Review<br>Final Review        | ork                                    | 4<br>4            |                                          |  |
| Additional Paperw<br>Interim Review<br>Final Review<br>TSR | ork                                    | 4<br>4<br>4       |                                          |  |

4. To edit the review information or to complete the review as shown on the previous page, click on 'Edit Review Details'.

Please note, that if you have accidently duplicated a review date then please amend it to the approximate date of the next review. This can be amended later on to put in the exact date.

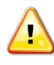

For the moment, please do not use the Additional Paperwork Section as this is a working in progress.